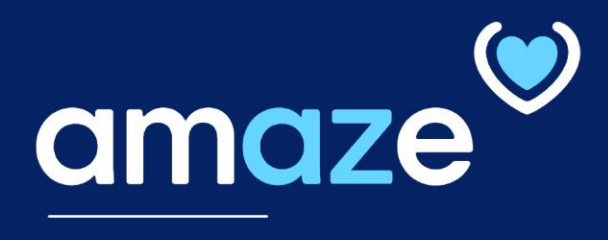

# TOUCH REFERENCE GUIDE

# **From A to Z**, improving operational efficiency to delivering optimal care to members

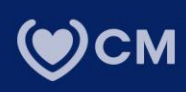

#### **KEY CHANGES FOR COVID-19 Response**

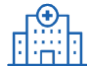

### UPDATE FACILITY LOCKDOWN CHANGES

Update and mark a facility as under lockdown for COVID-19

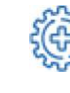

#### Update Patient COVID Prescreening Status

Update a member with a Positive or Negative prescreening status

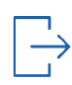

#### Visit Note

Add a visit note for the encounter

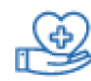

#### Update Type of Encounter

Update Type of Encounter as Remote or Face-to-Face.

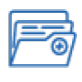

#### View updates real time in FAL Report in Bi Center

View Facility Lockdown and Patient status in Bi Center FAL report real time

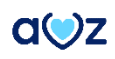

# **COVID-19 Changes to AMAZE**

# **Getting Started**

Please update your app to view the recent changes.

- 1. To update the app, visit the Apple store and search for the "CareMore-Amaze" app.
- 2. Click on the Update button. You should be on Version 1.13.0. Open AMAZE.
- 3. After performing the needed action, enter your CareMore ID and password in the login page.
- 4. Tap Sign In.

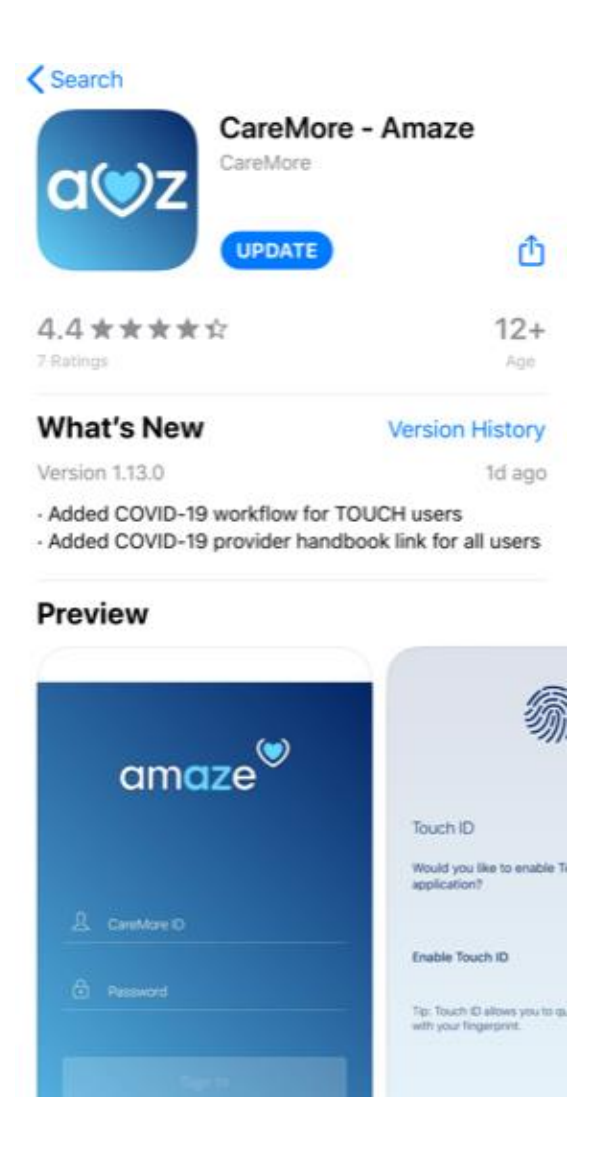

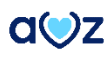

# **COVID-19 Changes**

| Facility | Status |
|----------|--------|
|----------|--------|

1. Click open the Facility from your FAL or Regional FAL

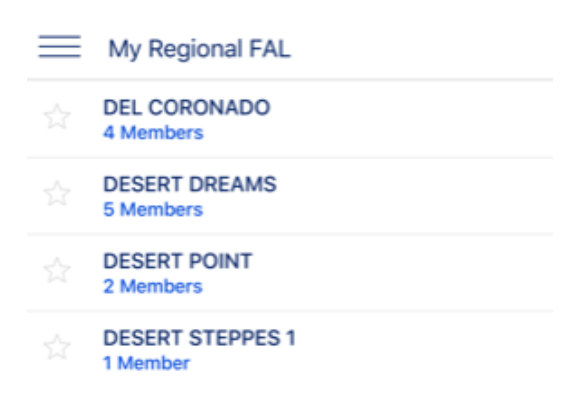

2. Click on "Facility Status" to set a facility on lockdown.

| 3. Toggle on the Lockdown st | atus. |
|------------------------------|-------|

4. Facility now shows as Locked down.

| < FAL               | DEL CORONADO (4) |
|---------------------|------------------|
| Q Search            | √ Filter         |
| Assign To Facility  | >                |
| Facility Status     | >                |
| Current Members (4) |                  |

| -                                     | × |
|---------------------------------------|---|
| Facility Status                       |   |
| Set facility status for DEL CORONADO. |   |
| Lockdown                              |   |
|                                       |   |
|                                       |   |

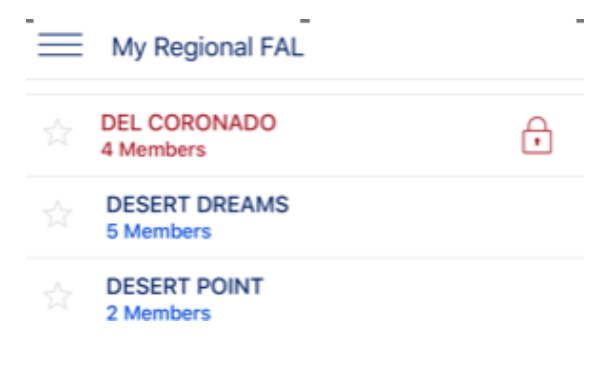

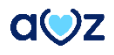

# Patient Status Update

1. Open Member and click on "COVID-19 Visit Status

 Choose Negative or Positive under Pre screening status Choose Remote or Face-to-Face under Visit Type Add an optional Note Submit the visit status

Note: Bi Center FAL Report will be updated real time based on updates on the AMAZE app.

| ۲              | COVID-19 Visit Status                      | > |
|----------------|--------------------------------------------|---|
| I              | Visit Notes                                | > |
| ►              | Edit Flags                                 | > |
| £>             | Assign To                                  | > |
| I              | Edit Visit Status                          | > |
| Core Care Team |                                            | • |
| Next           | Gen Prescribed Medications                 | • |
|                |                                            | × |
| CO             | VID-19 Visit Status                        |   |
| Set t          | he COVID-19 visit status for Borland, Jay. |   |
| Pres           | screen Visit Results                       |   |

| Prescreen Visit Results |          |
|-------------------------|----------|
| Negative                |          |
| O Positive              |          |
| Visit Type              |          |
| Remote                  |          |
| O Face-to-Face          |          |
| COVID-19 Visit Notes    |          |
| Update Note here        |          |
|                         |          |
|                         |          |
|                         |          |
|                         |          |
|                         |          |
| X Cancel                | 🗸 Submit |

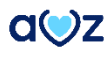